Autoridad de Certificación de la Abogacía

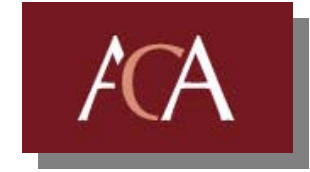

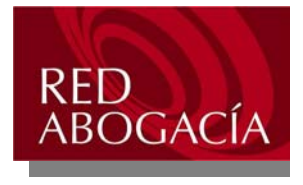

# Manual de instalación del Kit de firma ACA

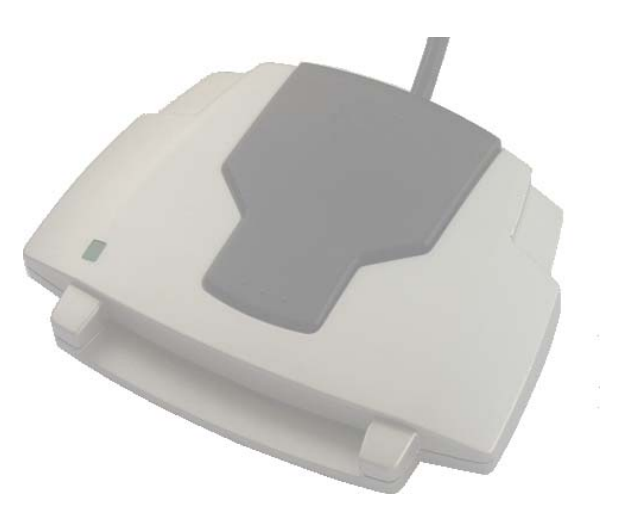

## Manual de instalación del Kit de firma ACA

| Manual de instalación del Kit de firma ACA                            | 2  |
|-----------------------------------------------------------------------|----|
| 1. Introducción                                                       | 3  |
| 2. Instalación automática del miniLector y del software de la tarjeta | 4  |
| Antes de la instalación                                               | 4  |
| Procedimiento de instalación                                          | 5  |
| 3. Comprobaciones posteriores a la instalación                        | 16 |
| 3.1- Comprobar la instalación de lector y software de la tarjeta      | 16 |
| 3.2- Comprobar Certificados Raíz                                      | 19 |
| Comprobar Certificado Raíz FirmaProfesional                           | 19 |
| Comprobar Certificado Raíz FNMT                                       | 20 |
| Comprobar Certificado Raíz ACA                                        | 20 |
| 3.3- Instalar Certificados Raíz                                       | 21 |
| Desde el CD-Rom de Instalación                                        | 21 |
| Desde la página Web de ACA                                            | 24 |
| 4. Información adicional                                              | 29 |

| Versión 4.4 | 2/29 | Edición 10/2005 |
|-------------|------|-----------------|
|-------------|------|-----------------|

## 1. Introducción

El objetivo de este manual es guiar a los usuarios en la instalación y mantenimiento del miniLector. El manual cubre la instalación del lector y del software de la tarjeta.

Comprobar que dispone de los siguientes elementos:

- □ miniLector USB ACA
- □ CD de instalación

Comprobar los requisitos mínimos del sistema:

- □ Procesador Pentium 75 Mhz. o superior
- □ 16Mb de RAM para Win9x, 32 para NT4 y ME, 64MB para Win2000 y XP
- □ Al menos 20 MBytes libres en el disco duro
- □ Puerto USB disponible
- □ Internet Explorer 5.5, Netscape 6.0 o sucesivos
- □ Sistemas operativos Windows 98 SE, ME, 2000, XP, 2003

Los lectores podrían también funcionar con sistemas operativos no listados, pero no se garantiza asistencia técnica para otras plataformas.

| Versión 4.4 | 3/29 | Edición 10/2005 |
|-------------|------|-----------------|
|             |      |                 |

# 2. Instalación automática del miniLector y del software de la tarjeta

A continuación se describe el procedimiento de instalación automática de los controladores y software del miniLector y de la tarjeta.

#### Antes de la instalación

Si en el ordenador han sido anteriormente instaladas otras versiones, productos alternativos o incluso si se desea repetir una instalación para resolver posibles errores, se aconseja desinstalar las aplicaciones o dispositivos para tarjetas inteligentes antes de continuar.

No conectar inmediatamente el miniLector al ordenador. Hacerlo en la fase final de la instalación cuando sea solicitado.

La conexión inmediata del miniLector, puede activar en el sistema operativo un reconocimiento automático, utilizando los controladores de Bit4id (ACR38) incluidos en la distribución de Microsoft. Los controladores de Bit4id contenidos en el CD del kit ACA corresponden a las últimas versiones existentes, y consecuentemente las prestaciones serán mejores.

|--|

#### Procedimiento de instalación

**NO** conectar el miniLector (tiene que conectarse sólo cuando sea solicitado siguiendo las instrucciones)

Antes de comenzar la instalación verifique que no tiene ningún otro programa abierto mientras dura la instalación.

Introducir el CD para ver la siguiente pantalla; (si después de unos segundos, el programa de instalación no se ejecuta automáticamente, pulsar dos veces consecutivas sobre el archivo "Instalacion.exe")

| Kit ACAbogacia                                |                        | ×                               |  |            |
|-----------------------------------------------|------------------------|---------------------------------|--|------------|
|                                               | AUTORIDAD DE C         | CERTIFICACIÓN DE LA ABOGACÍA    |  |            |
|                                               | 1.6                    | Instalación del Kit             |  | ulsar aquí |
| 11                                            | En C                   | Manual de instalación           |  |            |
|                                               | 1 m                    | FAQs- Problemas más comunes     |  |            |
|                                               | 14日本 書                 | Instalar Acrobat Reader (v 7.0) |  |            |
|                                               | 20                     | Explorar CD                     |  |            |
| 1 10                                          |                        | Información adicional           |  |            |
|                                               | 3-2.1                  | Salir                           |  |            |
| Centro de atención<br>técnica<br>902 41 11 41 | Consejo C<br>de la Abo | General<br>gacía Española       |  |            |

Para comenzar la instalación del Kit de Firma ACA, pulsar sobre el botón "Instalación del Kit". El programa de instalación se ejecutará automáticamente, mostrando los siguientes pasos:

| Versión 4.4 5/29 | Edición 10/2005 |
|------------------|-----------------|
|------------------|-----------------|

1.- Bienvenido al asistente de instalación del Kit de firma ACA. Pulsar "Siguiente" para continuar

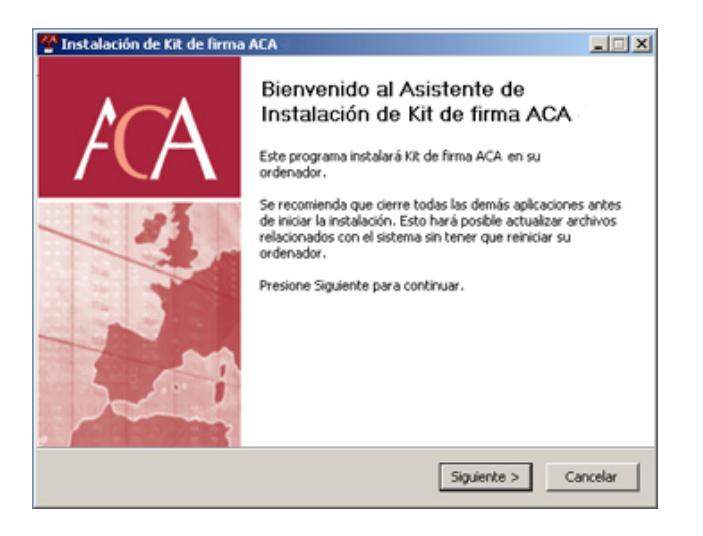

2.- Seleccionar los componentes que se desean instalar y pulsar "Siguiente"

| 🍄 Instalación de Kit de firma                                | a ACA                                                                        |                                                                                      |
|--------------------------------------------------------------|------------------------------------------------------------------------------|--------------------------------------------------------------------------------------|
| ACA s                                                        | elección de componentes<br>Seleccione qué características de Ki<br>Instalar. | t de firma ACA desea                                                                 |
| Marque los componentes que<br>instalar. Presione Siguiente p | desea instalar y desmarque los con<br>ara continuar.                         | iponentes que no desea                                                               |
| Seleccione los componentes a<br>instalar:                    | <ul> <li>miniLector US8</li> <li>Tarjeta criptográfica ACA</li> </ul>        | Descripción<br>Sitúe el ratón encima de<br>un componente para<br>ver su descripción. |
| Espacio requerido: 46.5MB                                    |                                                                              |                                                                                      |
| Kit de Operador A.C.A v4.5 —                                 | < Atrás                                                                      | Siguiente > Cancelar                                                                 |

3.- Seleccionar el lugar de instalación y pulsar "Instalar"

| 🍄 Instalación de Kit de firi                                                                   | ma AEA                                                                                                    | _ 🗆 🗙   |
|------------------------------------------------------------------------------------------------|----------------------------------------------------------------------------------------------------|---------|
| ACA                                                                                            | Elegir lugar de instalación<br>Elija el directorio para instalar Kit de firma ACA                                                        |         |
| El programa de instalación i<br>instalar en un directorio difi<br>Instalar para comenzar la ir | nstalará XI: de firma ACA en el siguiente directorio. Para<br>erente, presione Examinar y seleccione otro directorio. Pre<br>istalación. | sione   |
| Directorio de Destino                                                                          | na)Kit de firma ACA Examinar.                                                                                                    |         |
| Espacio requerido: 46.5MB<br>Espacio disponible: 25.0GB                                        |                                                                                                    |         |
| Kit de Operador A.C.A v4.5                                                                     | < Atrás Instalar C                                                                                                    | ancelar |

| Versión 4.4 | 6/29 | Edición 10/2005 |
|-------------|------|-----------------|

# 1<sup>a</sup> fase: Instalación del miniLector

4.- Seleccionar el idioma de instalación del miniLector y pulsar "Aceptar"

|                                                                                                    | Por ravor espere menoras xx de rima AUA se inscala.                                                                         |
|----------------------------------------------------------------------------------------------------|----------------------------------------------------------------------------------------------------|
| ecutar: "C:\Archivos                                                                                                  | de programa)kit de firma ACAljminiLector.exe*                                                                               |
| Crear directorix Elegi<br>Crear acceso d<br>Directorio de si<br>Extraer: miniec<br>Omitido: borrar<br>Ejecutar: "Ci\A | r Idioma de Instalación x lit de fir<br>Seleccione uno de los idiomas siguientes para la instalación.<br>Español X Cancelar |
| Operador A.C.A.v4                                                                                                    | 5                                                                                                    |

5.- Bienvenido a la instalación del miniLector. Pulsar "Siguiente" para continuar

| bit4id miniLector - Setup Prog | ram                                                                                                   | × |
|--------------------------------|----------------------------------------------------------------------------------------------------|---|
|                                | Bienvenido a InstallShield Wizard de miniLector                                                       |   |
|                                | InstallShield(r) Wizard instalará miniLector en su equipo.<br>Para continuar, haga clic en Siguiente. |   |
|                                | < Atrós Siguiente > Cancelar                                                                          |   |

6.- Contrato de licencia del miniLector. Pulsar "Si" para aceptar y continuar con la instalación

|                                                                                                    | Notes /                                                                                        |
|----------------------------------------------------------------------------------------------------|------------------------------------------------------------------------------------------------|
| Lea cuidadosamente el acuerdo o                                                                              | de licencia siguiente.                                                                         |
| Presione la tecla AV PÁG para ve                                                                             | r el resto del acuerdo.                                                                        |
| CONTRATO DE LICENCIA Y GA                                                                                    | RANTÍA del SOFTWARE BIT4ID                                                                     |
| IMPORTANTE: LEA ESTE CON                                                                                     | TRATO DE LICENCIA.                                                                             |
| BIT 4ID LE CONCEDE EN LICEN                                                                                  | ICIA EL SOFTWARE ADJUNTO CON LA ÚNICA                                                          |
| DE LICENCIA, ASÍ COMO LAS U<br>DESCRITAS ("CONTRATO").                                                       | IUDUS LOS TERMINUS DEL PRESENTE CUNTRATU                                                       |
| SE RUEGA LEA ATENTAMETER                                                                                     | NTE LOS TÉRMINOS Y LAS CONDICIONES DE ESTE 👱                                                   |
|                                                                                                    |                                                                                                |
| ¿Acepta todos los términos del ac<br>programa de instalación se cerrari<br>aceptar este acuerdo.<br>Instanti | cuerdo de licencia? Si selecciona No, el Imprimir<br>á. Para instalar miniLector, es necesario |

| Versión 4.4 | 7/29 | Edición 10/2005 |
|-------------|------|-----------------|
|-------------|------|-----------------|

7.- Conectar el miniLector al puerto USB de su ordenador y pulsar "Aceptar"

| bit4id miniLector - Setup Pro                                                                                                    | gram                       |  |
|----------------------------------------------------------------------------------------------------|----------------------------|--|
| InstallShield Wizard completo<br>ATENCIÓNI<br>Conecte el miniLector al puerto USB y complete la instalación<br>siguiendo las instrucciones. |                            |  |
| bit 4id miniLector - Setup Program                                                                                                    |                            |  |
| Conecte el miniLector al puerto USB y complete la instalación siguiendo las instrucciones.                                                  |                            |  |
|                                                                                                    |                            |  |
|                                                                                                    | < Attés Finalizar Cencelar |  |

## 2ª fase: Instalación del software GTA para las tarjetas ACA

8.- Bienvenido al asistente de instalación del software GTA. Pulsar "Siguiente" para continuar

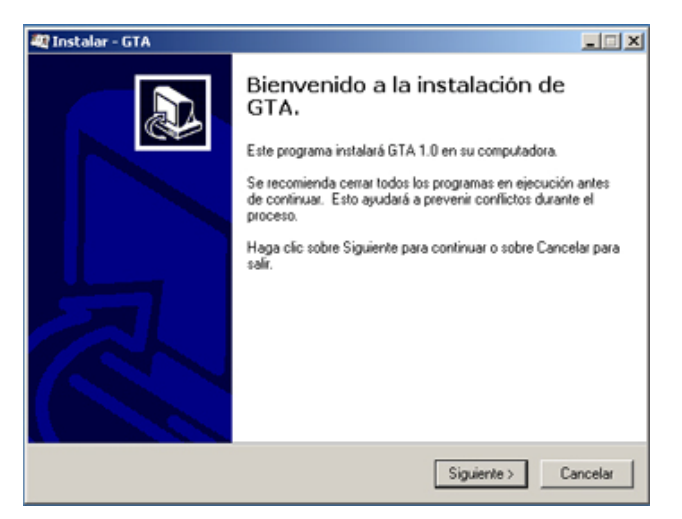

9.- Pulsar "Siguiente" para instalar el Gestor de Tarjetas A.C.A.

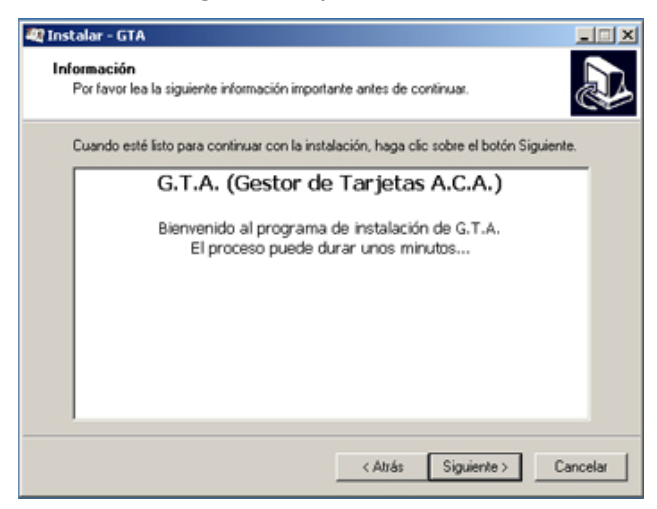

| Versión 4.4 8/29 Edición 10/2005 |
|----------------------------------|
|----------------------------------|

10.- Seleccionar la carpeta para la ubicación de los archivos. Pulsar "Siguiente" para continuar

| 🕸 Instalar - GTA 📃 📰 🗙                                                                                            |
|----------------------------------------------------------------------------------------------------|
| Seleccione la carpeta del Menú de Inicio<br>¿En dónde deberán colocarse los iconos de acceso directo al programa? |
| La instalación creará los accesos directos del programa en el siguiente menú<br>de Inicio.                        |
| Para continuar haga clic en Siguiente. Si quiere cambiar el menú haga clic en Examinar.                           |
| Egae Examinar                                                                                                    |
|                                                                                                    |
|                                                                                                    |
|                                                                                                    |
|                                                                                                    |
|                                                                                                    |
|                                                                                                    |
| < Atrás Siguiente > Cancelar                                                                                      |

11.- Si se desea crear un acceso directo a la aplicación GTA en el escritorio, seleccionarlo y pulsar "Siguiente" para continuar

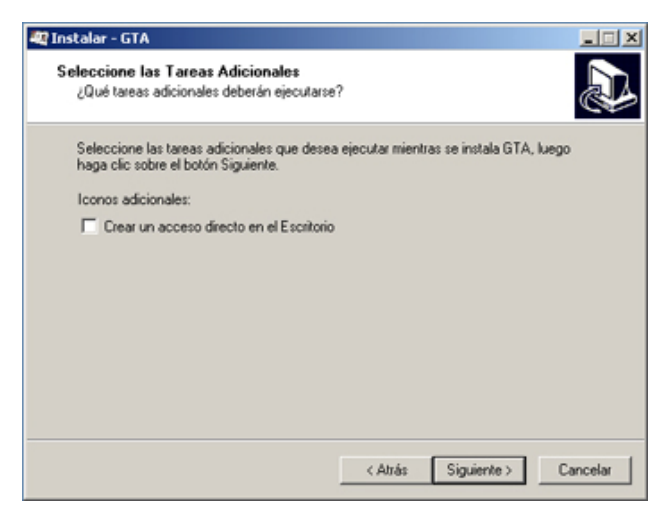

12.- El software GTA está listo para instalarse. Pulsar "Instalar" para continuar

| 🚑 Instalar - GTA                                                                                | _ <b>_ _ _</b> ×      |
|-------------------------------------------------------------------------------------------------|-----------------------|
| Listo para Instalar<br>El programa está listo para iniciar la instalación de GTA en su com      | putadora.             |
| Haga clic sobre Instalar para continuar con el proceso o sobre Atr<br>cambiar la configuración. | ás si desea revisar o |
| Carpeta del Menú de Inicio:<br>CGAE                                                             | <u>^</u>              |
|                                                                                                 |                       |
| ۲.                                                                                              | v<br>E                |
| < Atrás                                                                                         | Instalar Cancelar     |

| Versión 4.4 | 9/29 | Edición 10/2005 |
|-------------|------|-----------------|

13.- Instalación completada. Pulsar "Siguiente" para terminar la instalación del software GTA

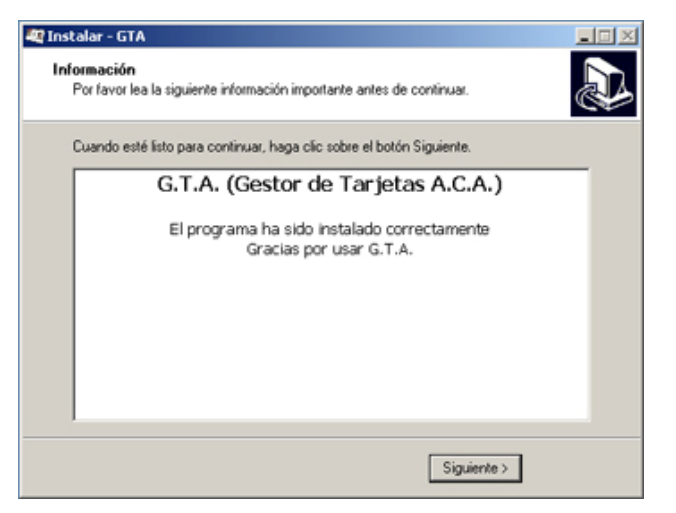

14.- Pulsar "Terminar" para concluir el proceso de instalación del software GTA

| 💐 Instalar - GTA |                                                                                                    |
|------------------|----------------------------------------------------------------------------------------------------|
|                  | Finalizando el asistente de<br>instalación de GTA<br>El programa terminó la instalación de GTA en su computadora.<br>El programa puede ejecutarse seleccionando el icono creado.<br>Haga clic sobre Terminar para concluir la Instalación. |
|                  | < Atrás Terminar                                                                                                    |

## 3ª fase: Instalación del software SafeSign de la tarjeta

15.- Seleccionar el idioma de instalación del software SafeSign para STARCOS y pulsar "Aceptar"

| Ejecutar: "C:\Archivo: | s de programa\Kit de firma ACA\CSP_G8D.exe"    |   |
|------------------------|------------------------------------------------|---|
| Extraer: AC.           | cione el idioma de configuración 🛛 🗶           |   |
| Extraer: cer           | Seleccionar uno de los siguientes idiomas      |   |
| Extraer: ire-          | para la instalación                            |   |
| Extraer: pkc           | 21 · · · · · · · · · · · · · · · · · · ·       |   |
| Extraer: iaik          |                                                |   |
| Extraer: inst          | (CONSTANT)                                     |   |
| Extraer: des           | Etpanor                                        |   |
| Extraer: for           |                                                |   |
| Extraer: tar           | Aceptar Cancelar                               |   |
| Ejecuter: C            |                                                |   |
| Electrar: "Cildrebiu   | os de programalité de firma ACALCSP, GBD, eve* |   |
| ejecolor: c.pecier     | es de programative de minis Mexiles: "debreve  | 2 |
|                        |                                                |   |

16.- Bienvenido a la instalación de SafeSign para STARCOS. Pulsar "Siguiente" para continuar

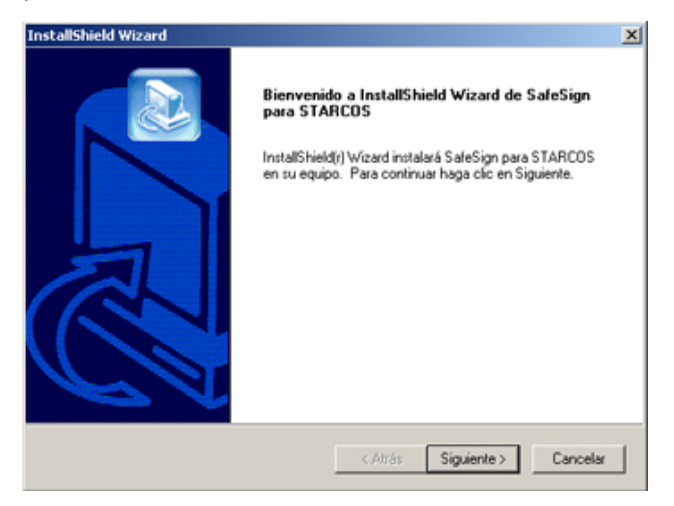

17.- Contrato de licencia de SafeSign; pulsar "Si" para aceptar y continuar con la instalación

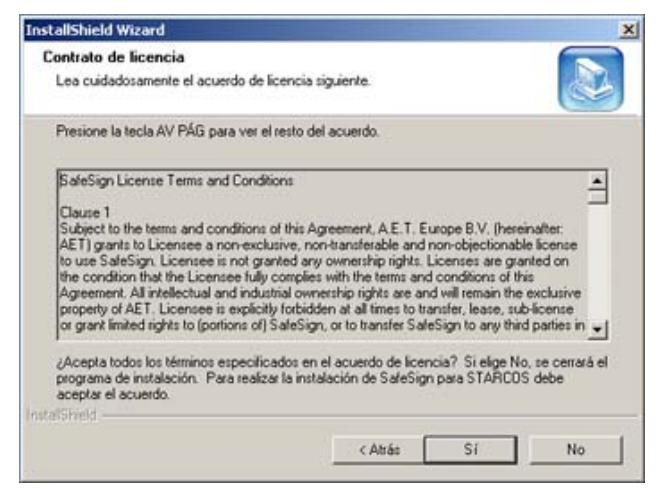

18.- Seleccionar la carpeta para la ubicación de los archivos. Pulsar "Siguiente" para continuar

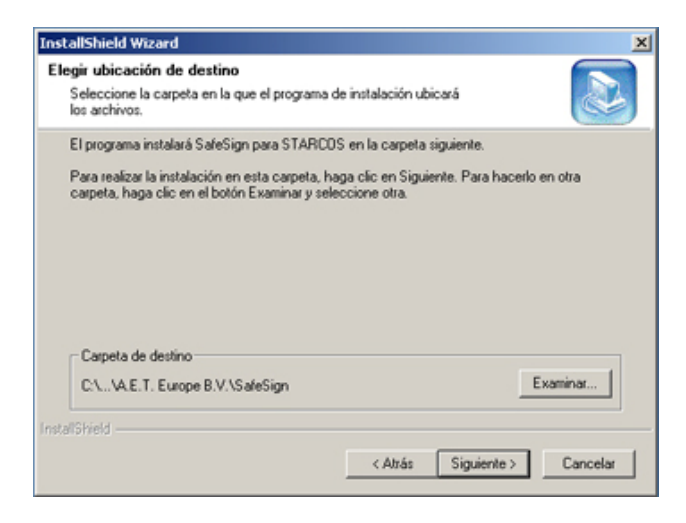

| Versión 4.4 | 11/29 | Edición 10/2005 |
|-------------|-------|-----------------|
|-------------|-------|-----------------|

19.- Seleccionar el tipo de instalación y pulsar "Siguiente"

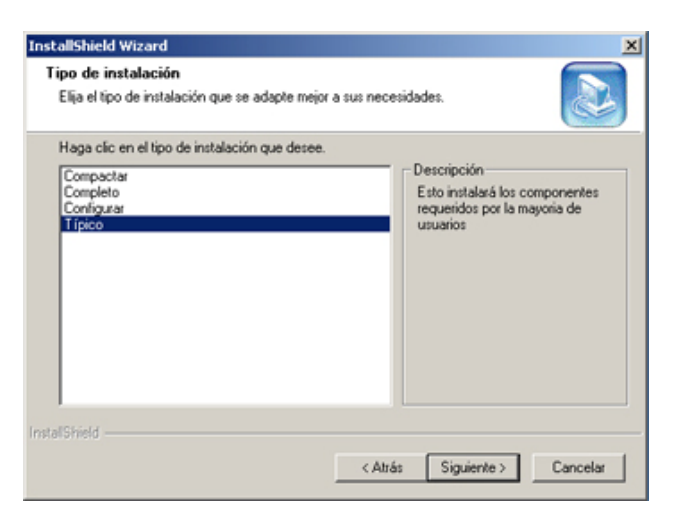

20.- Seleccionar la carpeta de programas. Pulsar "Siguiente" para continuar

| InstallShield Wizard                                                                                                    | x                                                                                                    |
|----------------------------------------------------------------------------------------------------|----------------------------------------------------------------------------------------------------|
| Seleccionar carpeta de programas<br>Seleccione una carpeta de programas.                                                                                                    |                                                                                                    |
| El programa de instalación añadirá los iconos d<br>mencionada a continuación. Es posible introdu<br>uno de la lista de carpetas existentes. Haga di<br>Carpeta de programas: | e programa a la carpeta de programas<br>icir un nombre de carpeta nuevo o seleccionar<br>ic en Siguiente para continuar. |
| SafeSign para Versión STARCOS 1.0.9                                                                                                    |                                                                                                    |
| Carpetas existentes:                                                                                                    |                                                                                                    |
| Access IBM<br>ACCESS IBM<br>ATI HydraVision<br>CGAE<br>DrivX<br>Grupp SP<br>Herramientas administrativas<br>IBM DLA<br>IBM RecordNow                                         |                                                                                                    |
| InstallShield                                                                                                    |                                                                                                    |
|                                                                                                    | < Atrás Siguiente > Cancelar                                                                                             |

21.- Instalación completada. Pulsar "Finalizar" para terminar la instalación del software SafeSign para STARCOS

| InstallShield Wizard |                                                                                                    |
|----------------------|----------------------------------------------------------------------------------------------------|
|                      | InstallShield Wizard<br>El programa de instalación ha finalizado la instalación de<br>SaleSign para STARCOS en el equipo. |
|                      | < Atrás <b>Finalizar</b> Cancelar                                                                                         |

| Versión 4.4 | 12/29 | Edición 10/2005 |
|-------------|-------|-----------------|
|-------------|-------|-----------------|

### 4ª fase: Instalación del software Java Runtime Environment

22.- Contrato de licencia de Java Runtime Environment; seleccionar "Aceptar" y pulsar "Siguiente" para continuar con la instalación.

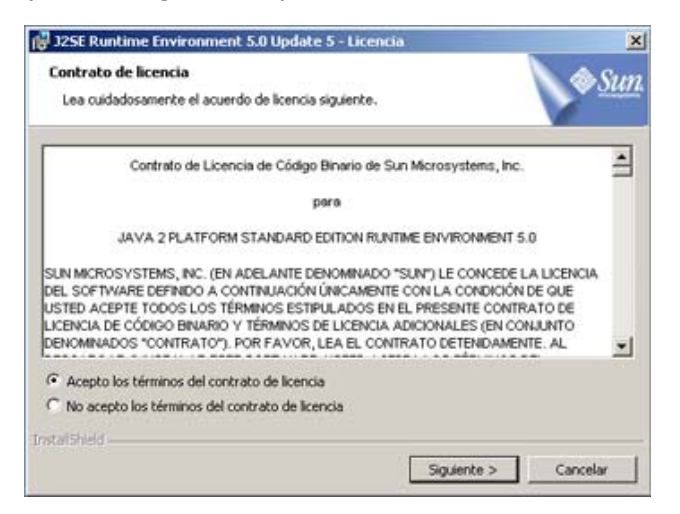

23.- Seleccionar el tipo de instalación y pulsar "Siguiente" ("Típica" recomendada)

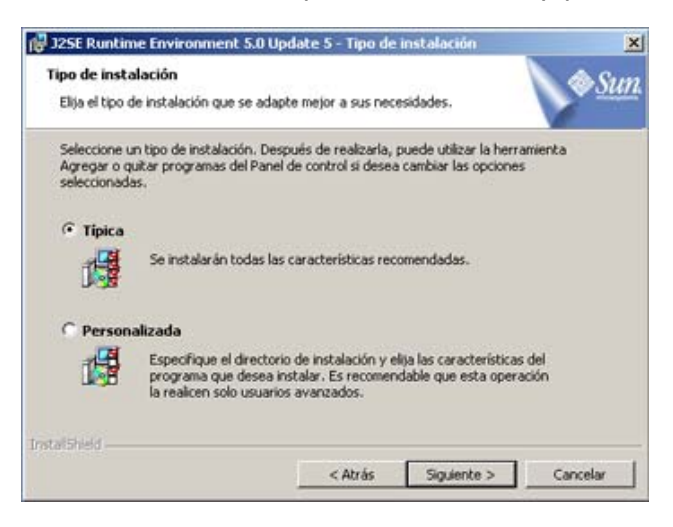

24.- Instalación completada. Pulsar "Finalizar" para terminar la instalación del software Java Runtime Environment

| 🔁 J25E Runtime Environme                                                                                                    | nt 5.0 Update 5 - Completar 🔀                                                                                                    |
|----------------------------------------------------------------------------------------------------|----------------------------------------------------------------------------------------------------|
|                                                                                                    | La instalación ha finalizado                                                                                                    |
|                                                                                                    | El asistente ha instalado J2SE Runtime Environment 5.0 Update<br>5 correctamente. Haga clic en Finalizar para salir del asistente. |
| <u>مج</u><br>المحالية المحالية المحالية المحالية المحالية المحالية المحالية المحالية المحالية المحالية المحالية المحالية المح<br>Abara المحالية المحالية المحالية المحالية المحالية المحالية المحالية المحالية المحالية المحالية المحالية المحالي |                                                                                                    |
|                                                                                                    | < Atrás Finalizar Concelar                                                                                                    |

| Versión 4.4 | 13/29 | Edición 10/2005 |
|-------------|-------|-----------------|
|-------------|-------|-----------------|

## 5ª fase: Instalación del software formSign 2.0

25.- Bienvenido a la instalación de formSign 2.0. Pulsar "Siguiente" para continuar

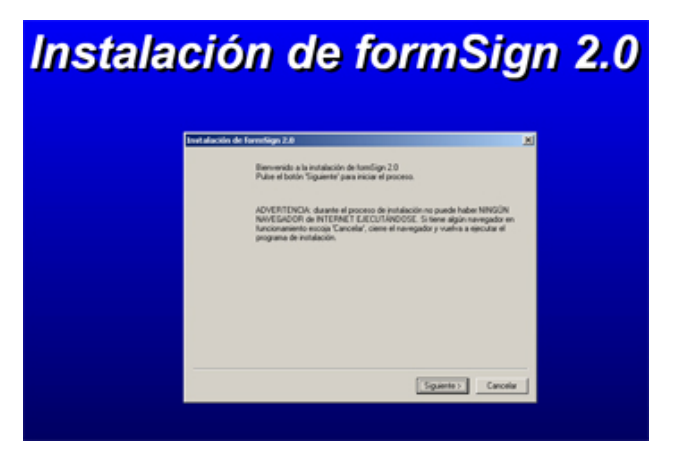

26.- Contrato de licencia de formSign; pulsar "Si" para aceptar y continuar con la instalación

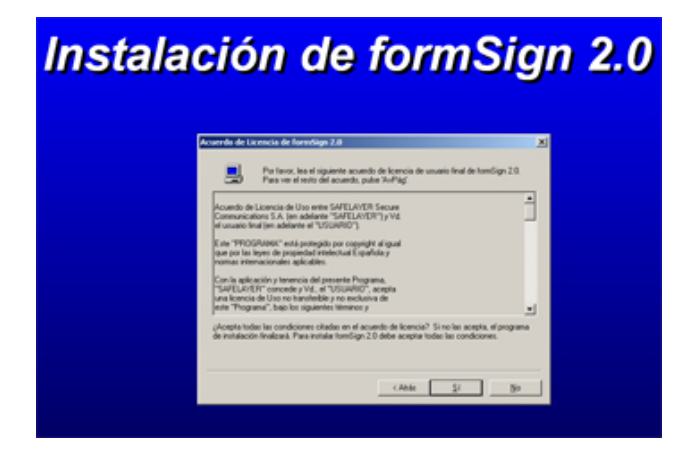

27.- Seleccionar la carpeta para la ubicación de los archivos. Pulsar "Finalizar" para continuar

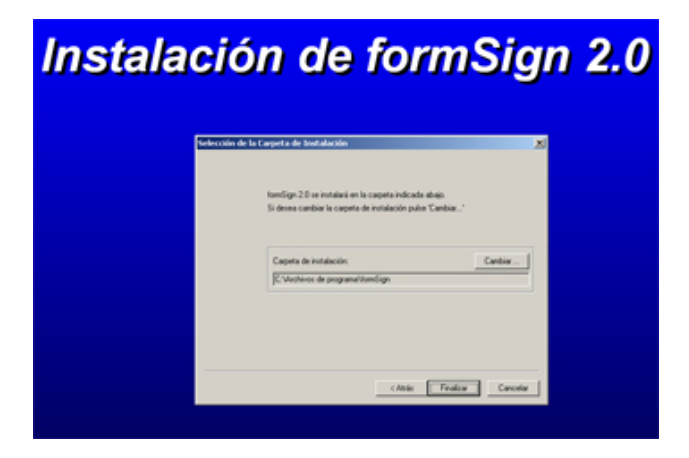

| Versión 4.4 | 14/29                                 | Edición 10/2005 |
|-------------|---------------------------------------|-----------------|
|             | · · · · · · · · · · · · · · · · · · · | ,               |

28.- Instalación completada. Pulsar "Aceptar" para terminar la instalación del software formSign 2.0

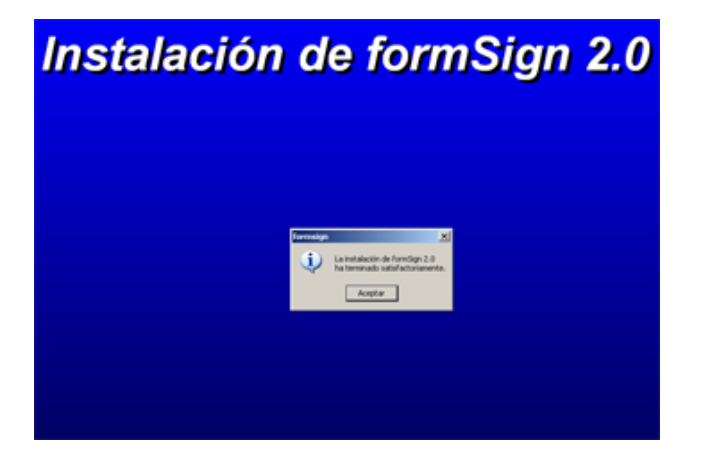

29.- Pulsar "Terminar" para cerrar el asistente de instalación del Kit de firma ACA

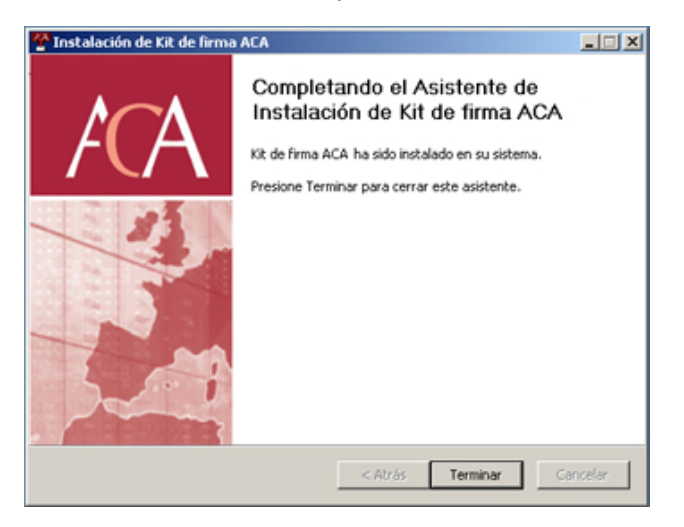

22.- Pulsar "Si" para reiniciar el sistema (recomendado)

| 🍄 Instalación de Kit de fin | ma ACA                                                                   | _ I X    |
|-----------------------------|--------------------------------------------------------------------------|----------|
| ACA                         | Instalación Completada<br>La instalación se ha completado correctamente. |          |
|                             |                                                                          |          |
| <u>™ı</u> r                 | istalación de Kit de firma ACA                                           |          |
| (Es                         | tá seguro de querer reiniciar el sistema ahora?                          |          |
|                             |                                                                          |          |
|                             |                                                                          |          |
| Kit de Operador A.C.A v4.5  | < Atrás Terminar                                                         | Gancelar |

La instalación para usar la tarjeta criptográfica <u>ha finalizado</u>. Puede comprobarlo, realizando los pasos del siguiente capítulo.

|--|

## **3.** Comprobaciones posteriores a la instalación

## 3.1- Comprobar la instalación de lector y software de la tarjeta

1.- Introduzca su Tarjeta en el lector, con el chip hacia arriba y hacia adentro.

2.- Desde **Inicio->Programas**, acceda a "GTA" como muestra la siguiente imagen.

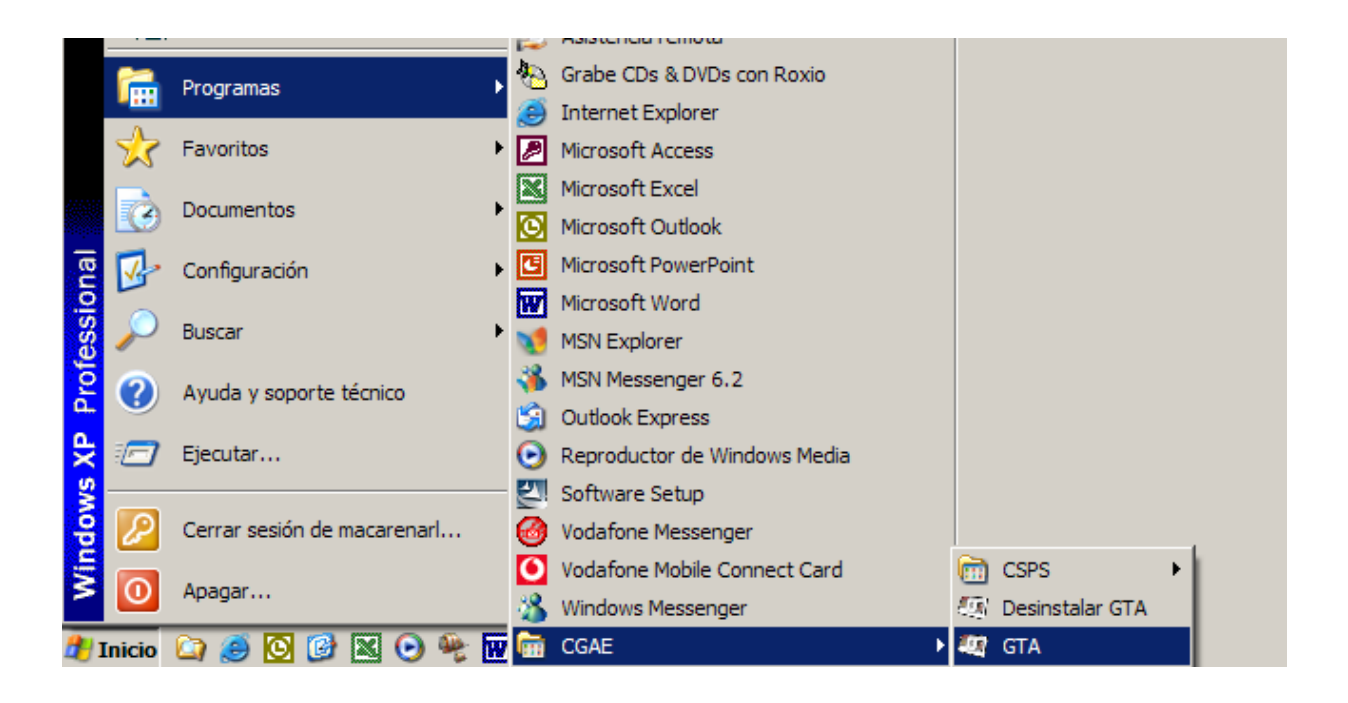

| , |
|---|
|---|

3.- Se le abrirá la ventana Aplicación de Gestión de Tarjetas, como muestra la imagen.

| 🚖 APLICACIÓI  | I DE GEST | IÓN DE 1 | ARJETAS A.C.     | <b>A.</b>        |                  |                  |       |                 |     | _ 🗆 🗙 |
|---------------|-----------|----------|------------------|------------------|------------------|------------------|-------|-----------------|-----|-------|
| IDs Digitales | Tarjeta   | Ayuda    |                  |                  |                  |                  |       | MI manual k     |     |       |
|               |           |          | ACA              | Udlidad          | de Gestio        | m de Tarje       | as    |                 |     |       |
|               |           |          |                  | Autorida         | i de Certificac  | ión de la Abogac | íb)   |                 |     |       |
|               |           |          |                  |                  | Lectores         |                  |       |                 |     |       |
| 000 4000      | Etic      | lueta    |                  | OOM Mississevets | Lector           |                  | 0.00  | Fabricar        | nte |       |
| ACA - 43IDU   | 91        |          |                  | SCIM MICrosyster | ms inc. SCR.     | (31 USB RE )     | 58D   |                 |     |       |
|               |           |          |                  |                  |                  |                  |       |                 |     | -     |
|               |           |          |                  | Info             | mación de la f   | arjeta           |       |                 |     |       |
|               |           |          |                  |                  |                  |                  |       |                 |     |       |
|               |           |          |                  |                  |                  |                  |       |                 |     |       |
|               |           |          |                  |                  |                  |                  |       |                 |     |       |
|               |           |          |                  |                  |                  |                  |       |                 |     |       |
|               |           |          |                  |                  |                  |                  |       |                 |     |       |
|               |           |          |                  | Cor              | ntenido de la ta | arjeta           |       |                 |     |       |
|               |           |          |                  |                  |                  |                  |       |                 |     |       |
|               |           |          |                  |                  |                  |                  |       |                 |     |       |
|               |           |          |                  |                  |                  |                  |       |                 |     |       |
|               |           |          |                  |                  |                  |                  |       |                 |     |       |
|               |           |          |                  |                  |                  |                  |       |                 |     |       |
|               |           |          |                  |                  |                  |                  |       |                 |     |       |
|               |           |          |                  |                  |                  |                  |       |                 |     |       |
|               |           |          |                  |                  |                  |                  |       |                 |     |       |
|               |           |          |                  |                  |                  |                  |       |                 |     |       |
|               |           |          |                  |                  |                  |                  |       |                 |     |       |
| 1             |           |          |                  |                  | _                |                  |       |                 |     |       |
|               |           | Actua    | izar lista de ta | rjetas           |                  | V                | ег со | ntenido tarjeta |     |       |

4.- Haga clic en el botón "Ver contenido tarjeta", para comprobar que dispone de un certificado digital y el par de claves (pública y privada) asociado al mismo, como muestra la imagen siguiente.

| Versión 4.4 | 17/29 | Edición 10/2005 |
|-------------|-------|-----------------|
|             | 1     | ,               |

| 🚔 APLICACIÓN DE GESTIÓN DE TARJETAS A.C. | А.                                                                                                    |                       | _ 🗆 🗙 |
|------------------------------------------|----------------------------------------------------------------------------------------------------|-----------------------|-------|
| IDs Digitales Tarjeta Ayuda              |                                                                                                    |                       |       |
| Act                                      | Utilidad de Gestión de Tari                                                                                                    | etas <b># : .</b> .   |       |
| IACA                                     | (acceleration of the second second se |                       |       |
|                                          | Autoridad de Certificación de la Abog                                                                                                    | ach                   |       |
|                                          | Lectores                                                                                                    |                       |       |
| Etiqueta                                 | Lector                                                                                                    | Fabricante            |       |
| ACA- 0032027                             | SCM Microsystems inc. SCRX31 USB Re                                                                                                    | . 6&D                 |       |
|                                          |                                                                                                    |                       |       |
|                                          |                                                                                                    |                       | •     |
|                                          | Información de la tarjeta                                                                                                    |                       |       |
| Total 9014 P                             | ytes                                                                                                    |                       |       |
| Libre 7555 bz                            | rtes<br>too                                                                                                    |                       |       |
| MEMORIA PRIVADA-                         | ices                                                                                                    |                       |       |
| Total 1500 P                             | ytes                                                                                                    |                       |       |
| Libre 1500 by                            | rtes                                                                                                    |                       | =     |
| Ocupada O bytes                          | 5                                                                                                    |                       | -     |
|                                          | Contenido de la tarjeta                                                                                                    |                       |       |
| 🔄 ÁÉÍÓÍÍŇŇ RARO RARO / 11223344B (       | Adm.)'s ACA - Certificados Corpor.                                                                                                    | ativos TD             |       |
| 🛴 🍗 clave pública                        |                                                                                                    |                       |       |
| 🔓 🍗 clave privada                        |                                                                                                    |                       |       |
|                                          |                                                                                                    |                       |       |
|                                          |                                                                                                    |                       |       |
|                                          |                                                                                                    |                       |       |
|                                          |                                                                                                    |                       |       |
|                                          |                                                                                                    |                       |       |
|                                          |                                                                                                    |                       |       |
|                                          |                                                                                                    |                       |       |
|                                          |                                                                                                    |                       |       |
|                                          |                                                                                                    |                       |       |
|                                          |                                                                                                    |                       |       |
|                                          |                                                                                                    |                       |       |
| Actualizar lista de ta                   | arjetas                                                                                                    | ver contenido tarjeta |       |

5.- Si el programa muestra en el recuadro inferior de la ventana el Certificado con su nombre, y las claves pública y privada, el conjunto de Lector-Tarjeta está trabajando adecuadamente.

|--|

## 3.2- Comprobar Certificados Raíz

En la instalación del software de la tarjeta, se realiza la inclusión de los Certificados Raíz en el sistema operativo Windows.

En este apartado se explica cómo comprobar que se han instalado correctamente los Certificados Raíz.

#### **Comprobar Certificado Raíz FirmaProfesional**

- 1.- Abrir el Internet Explorer 😂
- 2.- Hacer clic en el menú "Herramientas" y en "Opciones de Internet"

|                                                                                                    | Market Market                                                                                                    | 0000                                                                                                    |                                        |                                                        | 201 079 2 |
|----------------------------------------------------------------------------------------------------|----------------------------------------------------------------------------------------------------|----------------------------------------------------------------------------------------------------|----------------------------------------|--------------------------------------------------------|-----------|
| coon [@] D: Instalacion.ht                                                                                                    |                                                                                                    | 1                                                                                                    | Y I                                    |                                                        |           |
| Consejo Core<br>de la Abogaci<br>Estalación                                                                                                    | Concessores Program<br>General Seguridad<br>Asser de contexido<br>Asser de contexido<br>vense en este equipo.<br>Centicados<br>Los centicados le pemitria ide<br>Los centicados es pomitria ide centificad | Opdiones averaged     Pavacidad     Poroces averaged     Pavacidad     Contensio      trutar el contensido de Internet que puede     Habitar      Configuración      Eficarse a si finismo. a                                                                                       | bogacía<br>Mogacia<br>s de este Kit de |                                                        |           |
| ACA<br>Bedéberacia                                                                                                    | Borrar estado SSL                                                                                                    | Certificados Compañías                                                                                                    |                                        |                                                        |           |
| Cime Finnar y cifrae<br>focumentos<br>DUTLOOK EXPRESS<br>Firmar<br>Cifrar<br>DUTLOOK 2000<br>Firmar<br>Cifrar<br>Información adicional<br>Toda subre el | Auconneistar almacena entre<br>celondencias.<br>El Austente para parties de Ma<br>información personal.                                                                                                    | Prodella planteado: (Tados)<br>Entidades emisoras de cartificados intermo<br>Entidades emisoras de cartificados intermo<br>Entido para<br>Ada.a.COM Root CA<br>Delogrados i moitos sater. es<br>Dal.a.turadad Certificadora de la Acoca<br>Dal.a.turadad Certificadora de la Colego | dias Entidades emisoras raiz de conf   | Sanza Edit ( )<br>Eta n<br>Ab<br>A.C. Au<br>o, A.C. Au |           |
| certificado dipital                                                                                                    | 2 INSTALACIÓN SOFTWARE<br>Haga dir sobre "Instalar SafeS<br>- Si la sparece un mensaje pe<br>- Si la sparece un mensaje de<br>- Si una terre la instalación la si                                          | Butworded de Certificación Francesco<br>Belatimore EZ ky D57<br>Bielgacom E-Inst Primary CA<br>Call HAT Securetet CA Class A<br>C<br>Importar Quit<br>Promotera destación del certificación                                                                                         | esonal CIF A62634668                   | Au<br>Bel<br>CA warzadas                               |           |

3.- Seguidamente en la pestaña "Contenido" y el botón "Certificados".

4.- En el visor de los certificados seleccionar la pestaña "Entidades emisoras raíz de confianza".

El certificado que tiene que figurar es el denominado:

🕮 Autoridad de Certificacion Firmaprofesional CIF A62634068

#### **Comprobar Certificado Raíz FNMT**

- 1.- Abrir el programa Internet Explorer 🥏
- 2.- Hacer clic en el menú "Herramientas" y en "Opciones Internet"
- 3.- Seguidamente hacer clic en la solapa "Contenido" y el botón "Certificados"

4.- En el visor de los certificados seleccionar la pestaña "Entidades emisoras raíz de confianza"

El certificado que tiene que figurar es el denominado:

🕮 FNMT Clase 2 CA

#### **Comprobar Certificado Raíz ACA**

1.- Abrir el programa Internet Explorer 🥏

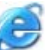

- 2.- Hacer clic en el menú "Herramientas" y en "Opciones Internet"
- 3.- Seguidamente hacer clic en la solapa "Contenido" y el botón "Certificados".

4.- En el visor de los certificados seleccionar la pestaña "Entidades emisoras de certificados intermedias"

| des emiseres de certitizados istermedias i 🗉 👘 👘 👘                                      |        |
|-----------------------------------------------------------------------------------------|--------|
| Entidades emisoras raiz de contianza il                                                 | Edit 1 |
| itido para                                                                              | En     |
| (DEMO)AC Firmaprofesional - CA1                                                         | De     |
| AC Firmaprofesional - CA1                                                               | Au     |
| Autoridad de Certificacion de la Abogacia                                               | Au     |
| Autoridad de Certificacion de la Abogacia                                               | De     |
| CA demo CGAE                                                                            | De     |
| GlobalSign Root CA                                                                      | Ro     |
| GTE CyberTrust Root                                                                     | Ro     |
| Microsoft Windows Hardware Compatibility                                                | Mic    |
|                                                                                         | >      |
|                                                                                         |        |
| SilobalSign Root CA<br>GTE CyberTrust Root<br>Viicrosoft Windows Hardware Compatibility | R      |

Los certificados que tienen que figurar son los denominados:

🕮 Autoridad de Certificacion de la Abogacia 🕮 ACA - Certificados Corporativos 🦳 Autoridad de Certificacion de la Abogacia 👘

5.- En el visor de los certificados seleccionar la pestaña "Entidades emisoras raíz de confianza". El certificado que tiene que figurar es el denominado:

🕮 Autoridad de Certificacion de la Abogacia 👘 Autoridad de Certificacion de la Abogaci

| Versión 4.4 | 20/29 | Edición 10/2005 |
|-------------|-------|-----------------|
|-------------|-------|-----------------|

Si al realizar las comprobaciones de la existencia de los certificados raíz no apareciesen o faltase alguno, dispóngase a instalarlo manualmente siguiendo las sencillas indicaciones que se acompañan en el siguiente capítulo.

### 3.3- Instalar Certificados Raíz

Es **imprescindible** que realice la instalación de los Certificados Raíz para poder usar los servicios asociados a su certificado digital.

Existen dos posibilidades para la instalación de los certificados, desde el CD-Rom de instalación o desde el sitio-web de ACA, <u>http://www.acabogacia.org</u>

Nota: Los destinatarios de sus mensajes Firmados digitalmente, que usen un sistema operativo diferente a Windows XP, deberán realizar también esta instalación de Certificados Raíz para que puedan realizar correctamente la verificación de sus mensajes.

#### Desde el CD-Rom de Instalación

1.- Visualice el contenido de la carpeta **"Claves Públicas"** del CD-Rom de instalación.

|                                                                                                    | aueda Carpenas Lill.*                                                                                                    |                                                      |                                                                                                    |                                                                                                    |
|----------------------------------------------------------------------------------------------------|----------------------------------------------------------------------------------------------------|------------------------------------------------------|----------------------------------------------------------------------------------------------------|----------------------------------------------------------------------------------------------------|
| coun i Colpocuments and settings (se                                                                             | Nonbre +                                                                                                    | Tamaño                                               | Tipo                                                                                                    | Fecha de modificació                                                                                               |
| Tareas de archivo y carpeta (2)<br>Crear nueva carpeta<br>Publicar esta carpeta en Web<br>Compartir esta carpeta | ACA_corporativos_cors.ot     ACA_onine_cors.ot     ACA_ratz_cors.ot     CA_IP_delegada.cer     Diffirmaprofesional_cors.cer     Diffirmaprofesional_cors.cer | 2 KB<br>2 KB<br>2 KB<br>2 KB<br>2 KB<br>2 KB<br>1 KB | Certificado de segu<br>Certificado de segu<br>Certificado de segu<br>Certificado de segu<br>Certificado de segu<br>Certificado de segu | 21/06/2005 8:30<br>25/05/2005 16:33<br>21/06/2005 8:30<br>28/07/2004 18:32<br>25/05/2005 16:32<br>01/06/2005 14:33 |
| Escritorio Mis documentos Cocumentos compartidos Mis PC Mis sitios de red                                        |                                                                                                    |                                                      |                                                                                                    |                                                                                                    |
| Detalles 😵                                                                                                    |                                                                                                    |                                                      |                                                                                                    |                                                                                                    |

2.- Doble clic sobre el archivo firmaprofesional\_csrs.cer

| Versión 4.4 | 21/29 | Edición 10/2005 |
|-------------|-------|-----------------|

3.- Como Internet Explorer, es el gestor de certificados predeterminado, se abrirá el Certificado raíz en Internet Explorer. Hacer clic sobre **Instalar Certificado...** para que comience la instalación.

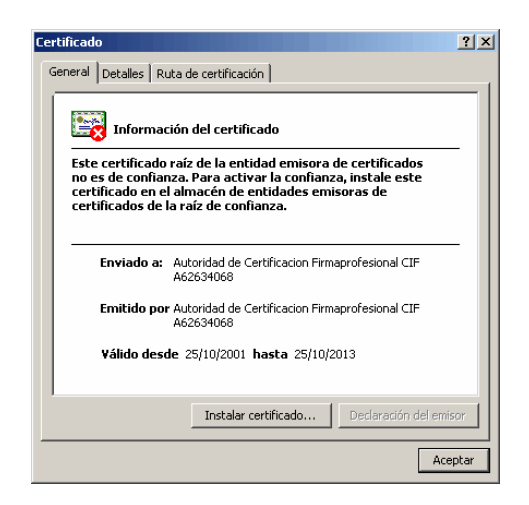

4.- Se abrirá el asistente para la importación de certificados, el cual nos guiará a través de la instalación. Hacer clic sobre **Siguiente.** 

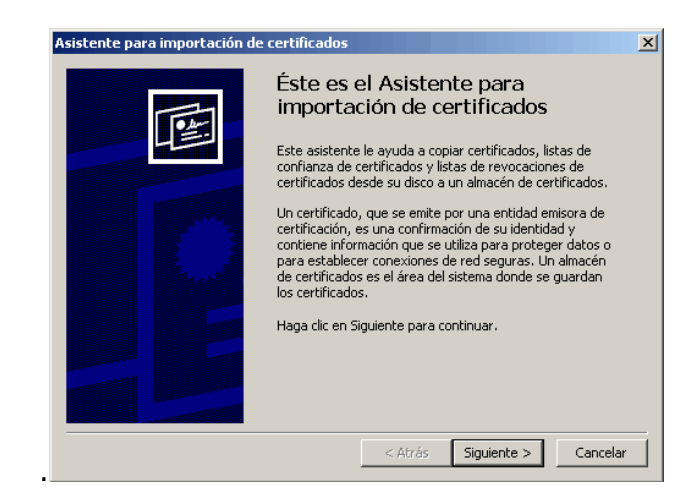

5.- A la pregunta de: "Seleccionar el almacén de certificados", deberá elegir "Seleccionar Automáticamente el almacén de certificados..." y luego pinchar en "Siguiente" y "Finalizar".

| Versión 4.4 | 22/29 | Edición 10/2005 |
|-------------|-------|-----------------|

| Asistente para importación de certificados                                                                                                |
|----------------------------------------------------------------------------------------------------|
| Almacén de certificados<br>Los almacenes de certificados son áreas del sistema donde se guardan los certificados.                         |
| Windows puede seleccionar automáticamente un almacén de certificados, o bien es<br>posible específicar una ubicación para el certificado. |
| Seleccionar automáticamente el almacén de certificados en base al tipo de certificado                                                     |
| O <u>C</u> olocar todos los certificados en el siguiente almacén                                                                          |
| Almacén de certificados:                                                                                                    |
| E <u>x</u> aminar                                                                                                    |
|                                                                                                    |
|                                                                                                    |
|                                                                                                    |
|                                                                                                    |
|                                                                                                    |
|                                                                                                    |
| < <u>A</u> trás Siguien <u>t</u> e > Cancelar                                                                                             |

6.- El asistente le pedirá confirmación para agregar el certificado digital, haga clic en "**Sí**".

| Almacén | de certificados de raíz                                                                                                    |
|---------|----------------------------------------------------------------------------------------------------|
|         | ¿Desea agregar el siguiente certificado al almacén de certificados de raíz?                                                                                                    |
| •       | Asunto: ca@firmaprofesional.com, Autoridad de Certificacion Firmaprofesional CIF A62634068, C/ Muntaner 244<br>Barcelona, ES<br>Emisor: emitido automáticamente                   |
|         | Validez temporal: de jueves, 25 de octubre de 2001 a viernes, 25 de octubre de 2013<br>Número de serie: 01<br>Huella digital (sba1): A9628E4B 98A91B48 35BAD2C1 463286BB 66646A8C |
|         | Huella digital (md5): 11927940 3CB18340 E5AB664A 679280DF                                                                                                    |
|         | Sí No                                                                                                    |

7.- El asistente para la importación de certificados nos confirmará que se ha llevado a cabo correctamente. Haga clic en **Aceptar**.

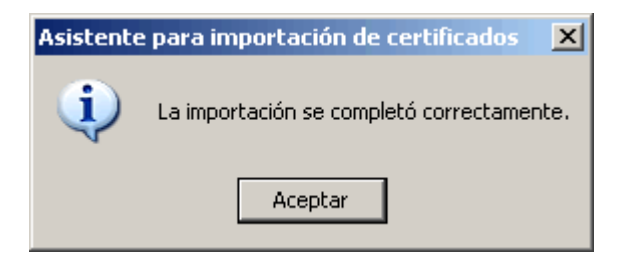

Puede comprobar que el certificado está instalado, siguiendo las indicaciones del apartado **Comprobar Certificados Raíz.** 

Proceda a instalar los siguientes certificados Raíz de ACA, cuyos nombres son:

ACA\_online\_csrs.cer, ACA\_raiz\_csrs.crt y ACA\_corporativos\_csrs.crt con el mismo procedimiento descrito.

| Versión 4.4 23/29 | Edición 10/2005 |
|-------------------|-----------------|
|-------------------|-----------------|

#### Desde la página Web de ACA

Para llevar a cabo esta instalación deberá estar conectado a Internet y abrir el Internet Explorer. Una vez hecho esto deberá seguir los siguientes pasos:

1- Desde <u>www.acabogacia.org</u>, pulsando "**Descarga de Certificados**" en el menú izquierdo.

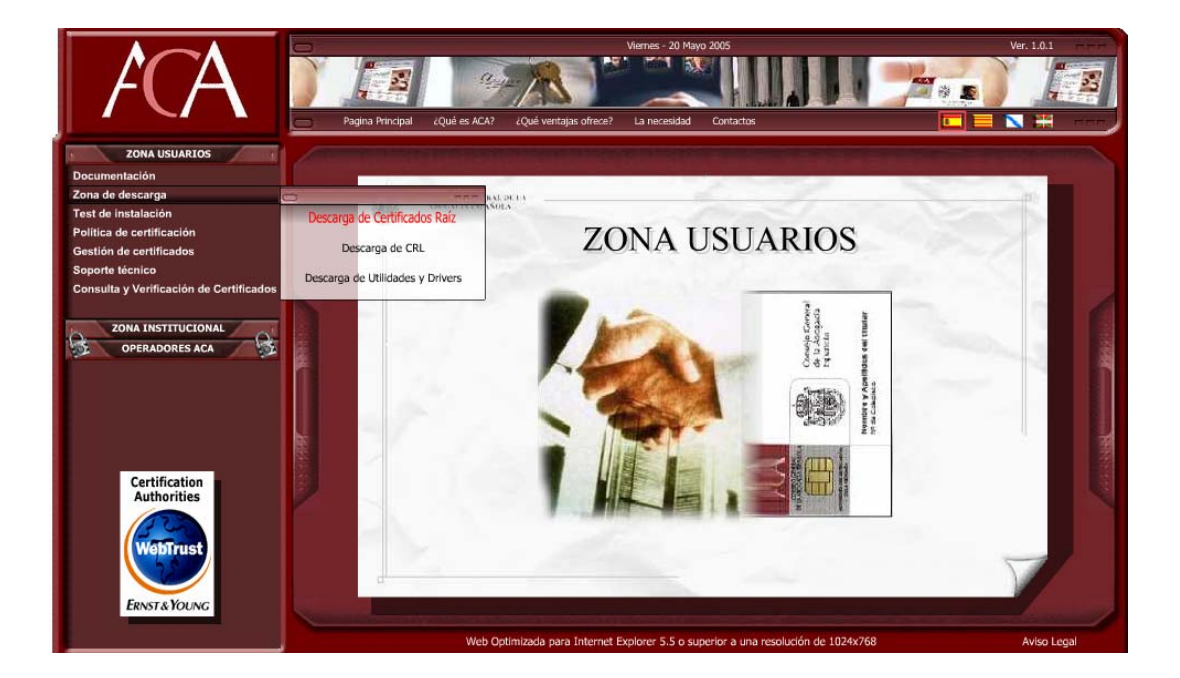

2- Visualizará la página con los certificados para instalar.

| Inicio Mapa de cont                                                                  | enido Novedad                               | es Usuarios                                                                                                    | y grupos Ayuda                                                                                                    |                                                                                                    |                                                                                                    |
|--------------------------------------------------------------------------------------|---------------------------------------------|----------------------------------------------------------------------------------------------------|----------------------------------------------------------------------------------------------------|----------------------------------------------------------------------------------------------------|----------------------------------------------------------------------------------------------------|
| Búsqueda:                                                                            | En: Esta                                    | colección                                                                                                    | • Ir Avanzada                                                                                                    |                                                                                                    |                                                                                                    |
| 1                                                                                    |                                             |                                                                                                    |                                                                                                    |                                                                                                    |                                                                                                    |
| os de las ACs de ACA.                                                                |                                             |                                                                                                    |                                                                                                    |                                                                                                    |                                                                                                    |
| <ul> <li>ZONA PÚBLICA &gt; PROYECTI<br/>acía &gt; Certificados Raíz Lista</li> </ul> | D IT-ABOGACIA                               | <ul> <li>ACA - Autorio</li> </ul>                                                                                                    | dad de Certificación                                                                                                    |                                                                                                    |                                                                                                    |
|                                                                                      |                                             | Agrega                                                                                                    | r 🔽 Ir                                                                                                    | 1                                                                                                    |                                                                                                    |
|                                                                                      | Propietario                                 | Editado Tar                                                                                                    | naño                                                                                                    |                                                                                                    |                                                                                                    |
| -2004<br>ntermedio de la jerarquía de<br>correspondientes a las fechas               | ncalvo                                      | 10/08/05                                                                                                    | 2 🚽                                                                                                    |                                                                                                    |                                                                                                    |
| 004 y el 16-08-2005<br>ntermedio de la jerarquía de<br>correspondientes a las fechas | ncalvo                                      | 17/08/05                                                                                                    | 2 🎝                                                                                                    |                                                                                                    |                                                                                                    |
| 8/2005<br>ntermedio de la jerarquía de<br>correspondientes a las fechas              | ncalvo                                      | 17/08/05                                                                                                    | 2 🚽                                                                                                    |                                                                                                    |                                                                                                    |
| ntermedio de la jerarquía de<br>vigentes en la actualidad.                           | ncalvo                                      | 10/08/05                                                                                                    | 0 🛃                                                                                                    |                                                                                                    |                                                                                                    |
| ieneral de la Abogacía Española                                                      |                                             |                                                                                                    |                                                                                                    |                                                                                                    |                                                                                                    |
|                                                                                      | Inicio       Mapa de cont         Búsqueda: | Inicio       Mapa de contenido       Novedad         Búsqueda:       En:       Esta         So de las ACs de ACA.       En:       Esta         So de las ACs de ACA.       So de las ACs de ACA.       So de las ACs de ACA.         So de las ACs de ACA.       Propietario         So de las ACs de ACA.       Novedad         So de las ACs de ACA.       Propietario         So do la generalidade de la generaluía de correspondientes a las fechas       ncalvo         Novedad de la generaluía de correspondientes a las fechas       ncalvo         Novedad de la generaluía de correspondientes a las fechas       ncalvo         Nermedio de la generaluía de correspondientes a las fechas       ncalvo         Intermedio de la generaluía de correspondientes a las fechas       ncalvo         Intermedio de la generaluía de correspondientes a las fechas       ncalvo         Intermedio de la generaluía de correspondientes a las fechas       ncalvo         Intermedio de la generaluía de correspondientes a las fechas       ncalvo         Intermedio de la generaluía de correspondientes a las fechas       ncalvo         Intermedio de la generaluía de correspondientes en la actualidad.       ncalvo         Intermedio de la generaluía de correspondientes en la actualidad.       ncalvo         Intermedio de la jerarquía de correspondientes en la actualidad.< | Inicio       Mapa de contenido       Novedades       Usuarios         Búsqueda:       En:       Esta colección         Dos de las ACs de ACA.       Sonda PúBLICA > PROYECTO IT-ABOGACIA > ACA - Autorizacia > Certificados Raíz Lista         Jorda PúBLICA > PROYECTO IT-ABOGACIA > ACA - Autorizacia > Certificados Raíz Lista         Jorda PúBLICA > Propietario       Editado Tar<br>ncalvo         JORA PúBLICA > als fechas       ncalvo         Jorda Pointermolio de la jerarquía de<br>correspondientes a las fechas       ncalvo         J8/2005       ncalvo       17/08/05         Intermedio de la jerarquía de<br>correspondientes a las fechas       ncalvo       10/08/05         Intermedio de la jerarquía de<br>correspondientes a las fechas       ncalvo       10/08/05         Intermedio de la jerarquía de<br>correspondientes a las fechas       ncalvo       10/08/05         Intermedio de la jerarquía de<br>correspondientes a las fechas       ncalvo       10/08/05         Intermedio de la jerarquía de<br>correspondientes a las fechas       ncalvo       10/08/05         Intermedio de la jerarquía de<br>correspondientes a las fechas       ncalvo       10/08/05         Entermedio de la jerarquía de<br>correspondientes a las fechas       ncalvo       10/08/05 | Inicio       Mapa de contenido       Novedades       Usuarios y grupos       Ayada         Búsqueda:       En:       Esta colección       Ir       Avanzada         Image: State of the state of the stat | Tnicio       Mapa de contenido       Novedades       Usuarios y grupos       Ayuda         Búsqueda:       En:       Esta colección       Ir       Avanzada         Image: State of the state of the stat |

3- Hacer clic en "Certificados actuales", desde donde se podrá descargar los certificados raíz emitidos a partir del 17/08/2005 y que son ACA\_raiz\_csrs.crt y ACA\_corporativos\_csrs.crt.

| © 03 A partir del 17/08/2005 - Micro                                                                                                    | osoft Internet Explorer                                                                       |                                    |                            |                             | _                 |    |
|----------------------------------------------------------------------------------------------------|-----------------------------------------------------------------------------------------------|------------------------------------|----------------------------|-----------------------------|-------------------|----|
|                                                                                                    |                                                                                               |                                    |                            |                             |                   |    |
| CGAE                                                                                                    | Inicio   Mapa de contenido                                                                    | Novedade                           | es Usua                    | rios y grup                 | os Ayuda          | a  |
| Guest Iniciar sesión                                                                                                    | Búsqueda:                                                                                     | En: Esta                           | colección                  | •                           | Ir Avanzad        | da |
| 03 A partir del 17/08                                                                                                    | / 2005 🛃                                                                                      |                                    |                            |                             |                   |    |
| Certificados Raíz e Interm<br>fechas indicadas.                                                                                                    | edio de la jerarquía de certif                                                                | icación de A                       | CA, corres                 | pondiente                   | s a las           |    |
| <b>Ubicación:</b> Principal > ZOP<br>de la Abogacía                                                                                                    | NA PÚBLICA > PROYECTO IT-<br>> Certificados Raíz > 03 A                                       | ABOGACIA 🍃                         | ACA - Au                   | utoridad de<br>sta          | Certificació      | n  |
|                                                                                                    |                                                                                               |                                    |                            |                             |                   |    |
| Editar seleccionado 💌 Ir                                                                                                    |                                                                                               |                                    | Agr                        | egar                        | • 1               | Ir |
| Editar seleccionado 💌 Ir<br>V Tipo Título                                                                                                    |                                                                                               | Propietario                        | Agr<br>Editado             | egar<br>Tamaño              | • 1               | [r |
| Editar seleccionado  Ir Tipo Título ACA_corporativos_csrs.crt Certificado de la AC Intern las fechas indicadas.                                                                                     | nedia de ACA, correspondiente                                                                 | Propietario<br>admin<br>a          | Agr<br>Editado<br>10/08/05 | egar<br><b>Tamaño</b><br>1K | • <u>-</u><br>• • |    |
| Editar seleccionado Ir<br>Tipo Título<br>ACA_corporativos_csrs.crt<br>Certificado de la AC Intern<br>las fechas indicadas.<br>ACA_raiz_csrs.crt<br>Certificado de la AC Raíz d<br>fechas indicadas. | nedia de ACA, correspondiente<br>le ACA, correspondiente a las                                | Propietario<br>admin<br>a<br>admin | Agr<br>Editado<br>10/08/05 | egar<br>Tamaño<br>1K<br>1K  |                   | IL |
| Editar seleccionado  Ir Tipo Título Certificado de la AC Intern las fechas indicadas. ACA_raiz_csrs.crt Certificado de la AC Raíz d fechas indicadas. Copyright © 2005. Consejo General             | nedia de ACA, correspondiente<br>le ACA, correspondiente a las<br>Il de la Abogacía Española. | Propietario<br>admin<br>a<br>admin | Agr<br>Editado<br>10/08/05 | regar<br>Tamaño<br>1K<br>1K | <br>₽₽<br>₽₽      | tr |

4- Al hacer clic en ACA\_raiz\_csrs.crt y se abrirá la siguiente ventana:

| Descarga | a de archivos                                                                                                    | × |
|----------|----------------------------------------------------------------------------------------------------|---|
| ?        | Algunos archivos pueden dañar su equipo. Si la información del archivo, más<br>abajo, parece sospechosa o no confía plenamente en el origen de él, no abra<br>ni guarde este archivo. |   |
|          | Nombre de archivo: ACA_raiz_csrs.crt                                                                                                    |   |
|          | Tipo de archivo: Certificado de seguridad                                                                                                    |   |
|          | De: documentacion.redabogacia.org                                                                                                    |   |
|          | Este tipo de archivo puede dañar su equipo si es que contiene<br>código malicioso.                                                                                                    |   |
|          | ¿Desea abrir el archivo o guardarlo en su equipo?                                                                                                    |   |
|          | <u>A</u> brir <u>Guardar</u> Cancelar <u>M</u> ás información                                                                                                    |   |
|          | Preguntar siempre antes de abrir este tipo de archivos                                                                                                    |   |

5- Hacer clic en Abrir y se abrirá una ventana de instalación como la que se muestra a continuación:

| Certificado                                                                                                    | <u>?</u> ×    |
|----------------------------------------------------------------------------------------------------|---------------|
| General Detalles Ruta de certificación                                                                                                |               |
| Información del certificado                                                                                                    |               |
| Este certificado está destinado a los siguientes propósitos:<br>• 1.3.6.1.4.1.16533.10.1.1<br>• Todas las directivas de la aplicación |               |
| * Más info. en declaración de entidades emisoras de certificados.                                                                     |               |
| Enviado a: Autoridad de Certificacion de la Abogacia                                                                                  |               |
| Emitido por Autoridad de Certificacion de la Abogacia                                                                                 |               |
| Válido desde 13/06/2005 hasta 13/06/2030                                                                                              |               |
| Instalar certificado Declaración del emi                                                                                              | i <u>s</u> or |
| Ace                                                                                                    | eptar         |

6- Hacer clic en Instalar certificado y se abrirá la ventana del asistente de instalación.

|--|

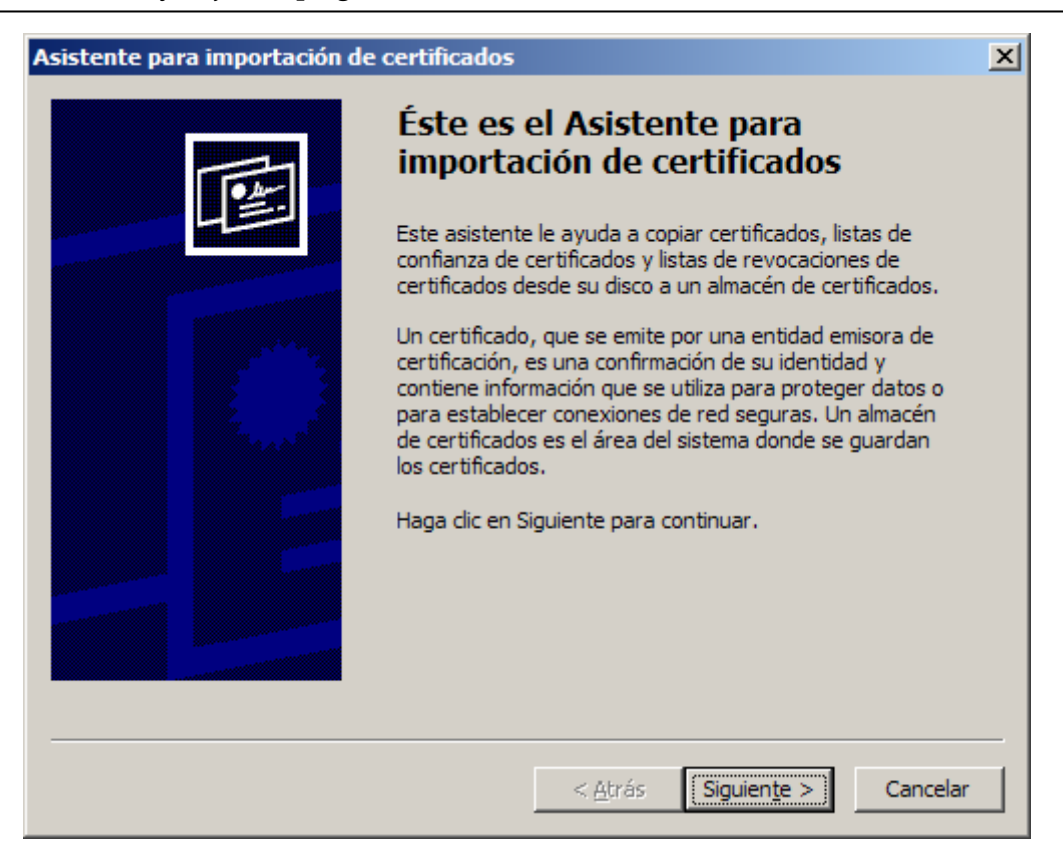

7- Hacer clic en Siguiente:

| Asistent | sistente para importación de certificados 🔀                                                                                               |  |  |  |  |  |
|----------|----------------------------------------------------------------------------------------------------|--|--|--|--|--|
| Alma     | Almacén de certificados                                                                                                    |  |  |  |  |  |
| Los al   | Los almacenes de certificados son áreas del sistema donde se guardan los certificados.                                                    |  |  |  |  |  |
|          |                                                                                                    |  |  |  |  |  |
| W        | Windows puede seleccionar automáticamente un almacén de certificados, o bien es<br>posible especificar una ubicación para el certificado. |  |  |  |  |  |
|          | Seleccionar automáticamente el almacén de certificados en base al tipo de certificado                                                     |  |  |  |  |  |
|          | Colocar todos los certificados en el siguiente almacén                                                                                    |  |  |  |  |  |
|          | Almacén de certificados:                                                                                                    |  |  |  |  |  |
|          | Examinar                                                                                                    |  |  |  |  |  |
|          |                                                                                                    |  |  |  |  |  |
|          |                                                                                                    |  |  |  |  |  |
|          |                                                                                                    |  |  |  |  |  |
|          |                                                                                                    |  |  |  |  |  |
|          |                                                                                                    |  |  |  |  |  |
|          |                                                                                                    |  |  |  |  |  |
|          | < <u>A</u> trás Siguien <u>t</u> e > Cancelar                                                                                             |  |  |  |  |  |
|          |                                                                                                    |  |  |  |  |  |

#### 8- Y otra vez en Siguiente:

| Asistente para importación de certificados 🛛 🔍 |                                                                                 |    |  |  |
|------------------------------------------------|---------------------------------------------------------------------------------|----|--|--|
| Ē                                              | Finalización del Asistente para<br>importación de certificados                  |    |  |  |
|                                                | Ha completado con éxito el Asistente para importación de certificados.          | le |  |  |
|                                                | Almacén de certificados seleccionado Determinado de fo<br>Contenido Certificado |    |  |  |
|                                                | ۰ <b>.</b>                                                                      |    |  |  |
|                                                | < <u>A</u> trás Finalizar Cancelar                                              |    |  |  |

9- El asistente para la importación de certificados nos confirmará que se ha llevado a cabo correctamente. Haga clic en **Aceptar**.

| Asistente para importación de certificados 🛛 🔀 |                                           |  |  |  |  |  |  |
|------------------------------------------------|-------------------------------------------|--|--|--|--|--|--|
| <b>i</b>                                       | La importación se completó correctamente. |  |  |  |  |  |  |
|                                                | Aceptar                                   |  |  |  |  |  |  |

10- Volver a la ventana del paso 3 y hacer el mismo proceso (pasos 4 a 10) con el certificado ACA\_corporativos\_csrs.crt.

| Versión 4.4 | 28/29 | Edición 10/2005 |
|-------------|-------|-----------------|

# 4. Información adicional

Puede encontrar más recursos de información en los siguientes lugares:

1.- En este mismo CD-Rom de instalación, pulsando el botón correspondiente.

2.- En Internet, en el sitio web de la Autoridad de Certificación de la Abogacía, <u>http://www.acabogacia.org</u>

3.- Si necesita ayuda adicional puede ponerse en contacto con el servicio de atención técnica de ACA en el **902 41 11 41.** 

| Versión 4.4 | 29/29 | Edición 10/2005 |
|-------------|-------|-----------------|
|             |       |                 |